Note: These instructions apply to the NON-COMPLIANCE (top) portion of the 1165 Form.

- 1. Engineer populates 1165 Text fields in Non-Compliance section of form (above the dashed line).
- 2. Engineer navigates to MiLogin and selects Enterprise eSignature Sender application:

| <b>B</b> TMB | Department of Technology, Management and Budget (DTMB) |
|--------------|--------------------------------------------------------|
| CSS Bus      | siness Objects                                         |
| Clarity      | Project and Portfolio Management                       |
| Coming       | s Soon! SOM Security Awareness Training (KnowBe4)      |
| Enterpr      | rise eSignature Sender                                 |

3. Ensure that user is in the MDOT-MDOT-Internal workspace, and Create a New Transaction.

| Michigan «Signature Solution Dashboard Tr | ransactions Templates   | F ()               |
|-------------------------------------------|-------------------------|--------------------|
| Dashboard                                 |                         |                    |
| My Transactions                           |                         | List 30 days       |
| 0<br>REQUIRES MY SIGNATURE                | <b>6</b><br>√ COMPLETED | 0<br>☆ IN PROGRESS |

4. Fill out fields as necessary and Select the MDOT 1165 Template. Click Create.

| Create New Transaction                      |               | $\times$ |
|---------------------------------------------|---------------|----------|
| Name*                                       |               |          |
| Description                                 |               |          |
| Message to all recipients (optional)        |               |          |
| Use Template                                | ~ ] @         |          |
| MDOT 1165<br>& ,kayb@michigan.gov           | e î           |          |
| Pass Through Bonds<br>윤 , kayb@michigan.gov | Ē.            |          |
| <b>.</b>                                    | E) *          |          |
|                                             | CANCEL CREATE |          |

5. Upload the 1165 with text fields completed from step 1. Under Recipients, Engineer will be listed as first signatory, and Contractor second. Click silhouette of a person \_\_\_\_\_ and switch to Recipient mode. Enter Contractor contact information. Hit Next.

6. Click Apply Layout. Ensure Show Shared Layouts toggle is activated. Select from drop down menu the Layout for the non-Compliance (top) section of the form, MDOT 1165 Non-Compliance Signatures. Hit Apply.

|   | Apply Layout                                                              |   | > |
|---|---------------------------------------------------------------------------|---|---|
|   | Show shared layouts                                                       |   |   |
|   | Select a layout *                                                         |   |   |
|   | Select a layout                                                           | ~ | 0 |
|   | DOT 1165 Resume Work<br>Owner: kayb@michigan.gov<br>Shared                |   |   |
| ( | MDOT 1165 Non-Compliance Signatures<br>Owner: kayb@michigan.gov<br>Shared |   | r |

7. Select Send to Sign, to allow Engineer to place their signature. Once signature is confirmed, the document is distributed to Contractor for signing. Engineer should receive an email indicating Contractor signature upon its placement, but ESignature Sender Recent Transactions can also be used to police the status of any document sent for signature.

| Recent Transactions View all |                                 |                | Last 10 transactio |
|------------------------------|---------------------------------|----------------|--------------------|
| Transaction name             | Recipients                      | Last Updated   | Status             |
| MDOT 1165                    | lindsey renner, Lindsey Renner  | Jun 1st, 2023  | In Progress        |
| resume work 1165 test        | Richard DeMello, Lindsey Renner | Jun 1st, 2023  | Completed          |
| 1165 Test JN xxxxxx          | Richard DeMello, Lindsey Renner | Jun 1st, 2023  | Completed          |
| test for kevin and jason     | kevin kennedy                   | May 30th, 2023 | Completed          |

8. Once Signature process is Complete, document MUST be downloaded and stored appropriately in Projectwise. You will need this document for the RESUME WORK portion of the signature process.

| Michigan eSignature Solution Dashboard Transactio | ns Templates                    |                           |           | d           | H () ()      |
|---------------------------------------------------|---------------------------------|---------------------------|-----------|-------------|--------------|
| Transactions                                      |                                 |                           |           |             | ANSACTION    |
| Q, Search From                                    | To CLEAR                        |                           |           |             |              |
| Inbox Drafts Archived Trashed                     |                                 |                           |           | •           |              |
| Transaction name                                  | Recipients                      | Last Updated $\downarrow$ | Status    | Expiry Date | Actions      |
| MDOT 1165                                         | lindsey renner, Lindsey Renner  | Jun 1st, 2023             | Completed | Archive     | 000          |
| C resume work 1165 test                           | Richard DeMello, Lindsey Renner | Jun 1st, 2023             | Completed | Download    | *            |
| 1165 Test JN xxxxxx                               | Richard DeMello, Lindsey Renner | Jun 1st, 2023             | Completed | Trash       | <u>п</u> 000 |

Note: These instructions apply to the RESUME WORK (bottom) portion of the 1165 Form.

Engineer is assumed to have already downloaded the 1165 form with signatures on it from the Non-Compliance portion of this form.

1. Engineer navigates to MiLogin and selects Enterprise eSignature Sender application:

| BTM    | B Department of Technology, Management and Budget (DTMB) |
|--------|----------------------------------------------------------|
|        |                                                          |
| CSS B  | usiness Objects                                          |
| Clarit | y Project and Portfolio Management                       |
| Comin  | ng Soon! SOM Security Awareness Training (KnowBe4)       |
| Enter  | prise eSignature Sender                                  |

3. Ensure that user is in the MDOT-MDOT-Internal workspace, and Create a New Transaction.

| Michigan eSignature Solution Dashboard T | Transactions Templates | H () ()            |
|------------------------------------------|------------------------|--------------------|
| Dashboard                                |                        |                    |
| My Transactions                          |                        | Last 30 days       |
| 0                                        | <pre></pre>            | 0<br>Ø IN PROGRESS |

4. Fill out fields as necessary and Select the MDOT 1165 Template. Click Create.

| Create New Transaction                      | ~      |
|---------------------------------------------|--------|
| Name*                                       |        |
| Description                                 |        |
| Message to all recipients (optional)        |        |
| Use Template                                | ~ 0    |
| MDOT 1165<br>A ,kayb@michigan.gov           |        |
| Pass Through Bonds<br>요 , kayb@michigan.gov |        |
| CANCEL                                      | CREATE |

5. Upload the previously signed 1165 from the Non-Compliance process. Under Recipients, Engineer will be listed as first signatory, and Contractor second. Click silhouette of a person and switch to Recipient mode. Enter Contractor contact information. Hit Next.

6. Click Apply Layout. Ensure Show Shared Layouts toggle is activated. Select from drop down menu the Layout for the non-Compliance (top) section of the form, MDOT 1165 Non-Compliance Signatures. Hit

Apply.

| Apply Layout                                                              |     |
|---------------------------------------------------------------------------|-----|
| Show shared layouts                                                       |     |
| Select a layout *                                                         |     |
| Select a layout                                                           | ~ 0 |
| MDOT 1165 Resume Work<br>Owner: kayb@michigan.gov<br>Shared               | Î   |
| MDOT 1165 Non-Compliance Signatures<br>Owner: kayb@michigan.gov<br>Shared |     |
|                                                                           |     |

7. Select Send to Sign, to allow Engineer to place their signature. Once signature is confirmed, the document is distributed to Contractor for signing. Engineer should receive an email indicating Contractor signature upon its placement, but ESignature Sender Recent Transactions can also be used to police the status of any document sent for signature.

| Recent Transactions View all     |                                 |                | Last 10 transactio |
|----------------------------------|---------------------------------|----------------|--------------------|
| Transaction name                 | Recipients                      | Last Updated   | Status             |
| MDOT 1165                        | lindsey renner, Lindsey Renner  | Jun 1st, 2023  | In Progress        |
| resume work 1165 test            | Richard DeMello, Lindsey Renner | Jun 1st, 2023  | Completed          |
| 1165 Test JN xxxxxx              | Richard DeMello, Lindsey Renner | Jun 1st, 2023  | Completed          |
| test for kevin and jason<br>test | kevin kennedy                   | May 30th, 2023 | Completed          |

8. Once Signature process is Complete, document MUST be downloaded and stored appropriately in Projectwise. You are now done with the signature process for the 1165 form.

| Michigan eSignature Solution Dashboard Transaction | is Templates                    |                           |           | d           | H () ()   |
|----------------------------------------------------|---------------------------------|---------------------------|-----------|-------------|-----------|
| Transactions                                       |                                 |                           |           |             | ANSACTION |
| Q, Search From                                     | To 🔂 CLEAR                      |                           |           |             |           |
| Inbox Drafts Archived Trashed                      |                                 |                           |           |             |           |
| Transaction name                                   | Recipients                      | Last Updated $\downarrow$ | Status    | Expiry Date | Actions   |
| MDOT 1165                                          | lindsey renner, Lindsey Renner  | Jun 1st, 2023             | Completed | Archive     |           |
| resume work 1165 test                              | Richard DeMello, Lindsey Renner | Jun 1st, 2023             | Completed | Download    | ±         |
| 1165 Test JN xxxxxx                                | Richard DeMello, Lindsey Renner | Jun 1st, 2023             | Completed | Trash       | Î 000     |